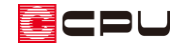

## 床倍率チェックを使用する方法

文書管理番号:1208-01

# Q.質問

壁量チェックの画面で、床倍率チェックのアイコンがグレー表示になっていて、クリックすることができない。

床倍率チェックを行うには、どうすればいいか。

## A.回答

🎹 (床倍率チェック)は、性能表示で定められたチェック方法です。

むつうの「準備入力」で、チェック方法の「性能表示」を考慮することで、
 「「(床倍率)
 チェック)を行うことができます。

#### 【注意】

#### 操作手順

① └/ (壁量チェック)で、「設定」⇒「準備入力」をクリック

| 🕎 ファイル(F)  | 編集(E) 表 | 示(V) y-j | ν(T) 配置( | [D) 作図モ- | ۰۴*(M) | 設加 | E(S) 9/25*9(W) 41/7° (H | )   |   |                                       |
|------------|---------|----------|----------|----------|--------|----|-------------------------|-----|---|---------------------------------------|
| 5          | ८ 🖸 🖸   | Ð,       | 5 J      | ×        |        |    | <u> </u>                |     |   |                                       |
| P>F*9      | パッ 窓指定  | E 7. – P | 表示拡大     | 表示縮小     | 全体図    |    | 検索範囲(A)                 |     |   |                                       |
|            | 1 1755  | _        |          |          |        |    | 原点移動(O)                 |     |   |                                       |
| クイックメニュー   | THE     |          |          |          |        |    | 全体図(R)                  |     |   |                                       |
| 15.0       |         |          |          |          |        |    | λ°-ム枠(Ζ)                |     |   |                                       |
|            |         |          |          |          |        |    | 画面拡大率(M)                |     |   |                                       |
| 間の壁        |         |          |          |          |        | -  | 画面連動(D)                 |     |   |                                       |
| 亡应变ingh    |         |          |          |          |        | Г  | 準備入力(P)                 | 1 - | 2 |                                       |
| /#10997177 |         |          |          |          |        |    | 壁材質の編集(K)               |     |   | · · · · · · · · · · · · · · · · · · · |
| . E        |         |          |          |          |        |    | 床材質の編集(F)               |     |   |                                       |
| ヲェック結果     |         |          |          |          |        |    | 表示部材(B)                 |     |   |                                       |
|            |         |          |          |          |        |    | (1)、日本(1)、<br>歴史回南恐士(1) |     |   |                                       |
| 接合部金       |         |          |          |          |        | _  | 至里凹與設定(П)               |     |   | Ψ., C                                 |

\* 準備入力の画面が表示されます。

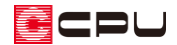

- ② 準備入力の画面のチェック方法で、
   <性能表示>の「考慮する」にチェックを入れ、
   目標等級を設定
  - \* ここでは、耐震等級・耐風等級ともに「等
     級 2」を選択します。
- ③ 基準風速(Vo)に当該地域の値を設定
  - \* ここでは、基準風速 (Vo) を「34」 m/s とします。
  - \* 基準風速(Vo)の設定範囲は 30m/s~
     46m/s で、設定値は 2m/s 刻みに動作します。

また、任意の数値も入力が可能です。

\* 「準備入力」の各項目については、ヘルプ をご覧ください。

| 準備入力 >                                                    | < |
|-----------------------------------------------------------|---|
| 工法 木造 OK                                                  |   |
| 防火仕様 一般建築物 > キャンセル                                        |   |
| 積雪量 一般地域(30cm以下) ~ ヘルフ(H)                                 |   |
| 屋根仕様 軽い屋根 ~ 【詳細設定(D)                                      | ] |
| 地震地域係数(Z)                                                 |   |
| 令46条/告示1540(1541)号 1.0 ∨                                  |   |
| 令86、87、88条 1.0 ~                                          |   |
| 性能表示 1.0 ~                                                |   |
| 地表面粗度区分 ~                                                 |   |
| 基準風速(Vo) 34 🚽 m∕s                                         |   |
| チェック方法                                                    | 1 |
| <建築基準法> 3                                                 |   |
| ☑ 令46条/告示1540(1541)号を考慮する[主に2階建] □ 令86、87、88条を考慮する[主に3階建] |   |
| <性能表示>                                                    |   |
| ☑考慮する[2階建以下]                                              |   |
| 耐震等級 等級2 ~ 2                                              |   |
| 耐風等級 等級2 ~                                                |   |
|                                                           |   |

【参考】性能表示の目標等級について

耐震等級の種類

等級 1(基準法):建築基準法で定められている耐震性能を満たすもの 等級 2:品確法住宅性能表示 等級 2を目標とする場合に選択する 等級 3:品確法住宅性能表示 等級 3を目標とする場合に選択する

耐風等級の種類

等級1(基準法):建築基準法で定められている耐風性能を満たすもの 等級2:品確法住宅性能表示 等級2を目標とする場合に選択する

### 【注意】

基準風速(Vo)は、告示 1454 号第 2-1 による建設地の基準風速を入力します。 チェック方法「<建築基準法> 令 86、87、88 条を考慮する」および「<性能表示>考慮する」の 耐風等級「等級 2」を選択した場合は、設定が 必ず必要です。 未設定の場合、右図のメッセージが表示され、 次の作業に進めません。

CPU

- ④ 「詳細設定」をクリック
  - \* 詳細設定の画面が表示されます。
- ⑤ 「床材質」タブをクリックし、「床構面」「屋根構面」「火打構面」を設定
  - \* ここでは、床構面「構造用合板 12mm 以上 根太@340 以下 落し込み N50@150 以下」、
     屋根構面「構造用合板 9mm 以上 転ばし N50@150 以下(30 度以下)」、火打構面「〈なし〉」
     とします。

| 詳細設定 <b>5-1</b>                        | ×                                                                        |
|----------------------------------------|--------------------------------------------------------------------------|
| 耐力壁 壁量係数 天井高·横架材 接合部検討 床材質             |                                                                          |
| 床構面                                    | 倍率                                                                       |
| 構造用合板12mm以上 根太@340以下 落し込み N50@150以下    | ~ 2.00                                                                   |
| 屋根構面 (5)-2<br>構造用合板9mm以上 転ばし N50@150以下 | a b c <mark>屋根勾配別の倍率</mark><br>↓ 0.70 0.50 0.00 a: 30度以下<br>b: 30度超45度以下 |
| 火打構面                                   | c: 45度超                                                                  |
| <なし>                                   | ✓ 0.00                                                                   |
|                                        | 合計倍率 2.70 2.50 2.00                                                      |
|                                        | 材質編集( <u>M</u> )                                                         |
| 火打構面存在床倍率計算における基準                      |                                                                          |
| ◉ 床区画単位                                |                                                                          |
| ○小区画単位                                 |                                                                          |
|                                        | 6                                                                        |
|                                        | OK キャンセル ヘルフペビ)                                                          |

- \* 「床構面」「屋根構面」のリストに希望の材質がない場合は、「材質編集」から追加できます。
   「設定」⇒「床材質の編集」から追加してもかまいません。
- \* 「床材質」タブで設定した「床構面」「屋根構面」「火打構面」は、 (床倍率チェック)で

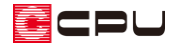

- ⑥ 「OK」をクリック
  - \* 準備入力の画面に戻ります。
- ⑦ 「OK」をクリック
  - \* 準備入力の画面が閉じます。

| 準備入力                                                      |                          | ( <b>7</b> ) × |  |  |  |  |  |  |  |  |
|-----------------------------------------------------------|--------------------------|----------------|--|--|--|--|--|--|--|--|
| 工法                                                        | 木造                       | ОК             |  |  |  |  |  |  |  |  |
| 防火仕様                                                      | 一般建築物 ~                  | キャンセル          |  |  |  |  |  |  |  |  |
| 積雪量                                                       | 一般地域(30cm以下) ~           | · ^ルフ(円)       |  |  |  |  |  |  |  |  |
| 屋根仕様                                                      | 軽い屋根 〜                   | · 詳細設定(D)      |  |  |  |  |  |  |  |  |
| 地震地域係数(Z)                                                 |                          |                |  |  |  |  |  |  |  |  |
|                                                           | 令46条/告示1540(1541)号 1.0 ∨ |                |  |  |  |  |  |  |  |  |
|                                                           | 令86、87、88条               | 1.0 ~          |  |  |  |  |  |  |  |  |
|                                                           | 性能表示                     | 1.0 ~          |  |  |  |  |  |  |  |  |
|                                                           | 地表面粗度区分                  | ~              |  |  |  |  |  |  |  |  |
|                                                           | 基準風速(Vo) 34              | 🚔 m / s        |  |  |  |  |  |  |  |  |
| ーチェック方法                                                   |                          |                |  |  |  |  |  |  |  |  |
| <建築基3                                                     | 準法>                      |                |  |  |  |  |  |  |  |  |
| ☑ 令46条/告示1540(1541)号を考慮する[主に2階建] □ 令86、87、88条を考慮する[主に3階建] |                          |                |  |  |  |  |  |  |  |  |
| <性能表示>                                                    |                          |                |  |  |  |  |  |  |  |  |
| ☑考慮する[2階建以下]                                              |                          |                |  |  |  |  |  |  |  |  |
| 耐震等                                                       | ₩ 等級2 ~                  |                |  |  |  |  |  |  |  |  |
| 耐風等                                                       | F級 等級2 ∨                 |                |  |  |  |  |  |  |  |  |
|                                                           |                          |                |  |  |  |  |  |  |  |  |

\* (床倍率チェック)のアイコンがアクティブになり、クリックできるようになります。

| 7711/(F)      | 編集(E)                 | 表示(V)    | ୬-ル(T)     | 配置(D)          | 作図モード(M                 | ) 設定(S)   | <u> </u>         | W) NIJ         | '°(Н)       |      |                    |                   |     |
|---------------|-----------------------|----------|------------|----------------|-------------------------|-----------|------------------|----------------|-------------|------|--------------------|-------------------|-----|
| 5<br>7)5°9    | <b>گ</b><br>اللہ اللہ | ●<br>窓指定 | €.<br>λ*-∆ | ■<br>2<br>表示拡大 | <b>大</b><br>表示縮小        | 全体図       | <b>、</b><br>要素選択 | •              |             |      |                    |                   |     |
| ≡<br>¢۲۶0۶=:  | 1-                    | 1階       | •          | ▲<br>序         | 和TTO<br>AUTO<br>E倍率自動配置 | │<br>任意倍率 |                  | <b>》</b><br>火打 | ↓<br>耐力壁線の合 | 算耐力  | <b>上。</b><br>」壁線解除 | <b>下</b><br>床倍率詳細 |     |
|               | 1                     | 階        |            |                |                         |           |                  |                |             |      |                    |                   |     |
| 耐力壁           |                       |          |            |                |                         |           |                  |                |             |      |                    |                   |     |
| İ             |                       |          |            |                |                         |           |                  |                |             |      |                    |                   | }   |
| 床倍率チェッ        | 2                     |          |            |                |                         |           |                  |                |             |      |                    |                   |     |
|               |                       |          |            |                |                         |           |                  |                |             |      |                    |                   |     |
| ナエリク結果        |                       |          |            |                |                         |           |                  |                |             |      |                    |                   |     |
| ()<br>(接合部金。) |                       |          |            |                |                         |           |                  | ſ              |             | PS 🛊 |                    |                   |     |
|               |                       |          |            |                |                         |           | 11               |                | 洗面脱         | 衣室   | WC                 |                   | (C) |
| 見付面積          |                       |          |            |                |                         |           | υ.               | D              |             |      | WG                 |                   |     |